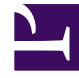

## **GENESYS**

This PDF is generated from authoritative online content, and is provided for convenience only. This PDF cannot be used for legal purposes. For authoritative understanding of what is and is not supported, always use the online content. To copy code samples, always use the online content.

## SIP Voicemail Administration Guide

**Defining Administrators** 

## Defining Administrators

## Start

- 1. Open Configuration Manager or Genesys Administrator.
- 2. Create an access group object, specifically for Voicemail Administration, in the Tenant > Access Group folder. Name this object, Voicemail or something equally logical.
- 3. Close the Access Group folder and open the Applications folder.
- 4. Select the Security tab of the Voicemail application object in the Applications folder and make a note of what account is selected in the Log On As section. In the following figure, the SYSTEM Account is selected. You will need this information in **Step 11** in this procedure.

| General                                                                       | Tenants     | Se    | erver Info | Start Info |  |
|-------------------------------------------------------------------------------|-------------|-------|------------|------------|--|
| Connections                                                                   | Options     | Annex | Security   | Dependency |  |
| Permissions<br>View or set permission information on the<br>selected item(s). |             |       |            |            |  |
|                                                                               | Permissions |       |            |            |  |
| Log On As-                                                                    |             |       | <u></u>    |            |  |
| ⊙ SYSTEM Account                                                              |             |       |            |            |  |
| 🔿 This Acc                                                                    | ount:       |       |            |            |  |

- 5. Select the Options tab, and create this option:
  - Section: VoicemailServer
  - Name: security-admin-access-group
  - Value: tenant\access\_group

...where tenant is your contact center and access\_group is the object that you created in **Step 4**.

- 6. Save your work and close the Voicemail application object.
- 7. Close the Applications folder and re-open the Access group folder.
- 8. Right-click on the Access Group that you created in **Step 4** and then named in the option securityadmin-access-group.
- 9. Select Properties from the drop-down menu. This displays the Properties dialog box.
- 10. Select the Security tab and click the Permissions button.

11. Click the Add button and select from the Add dialog box the Log On As account, as defined in **Step 2** of this procedure.

| Object Permission            |                                |              |             |  |  |  |
|------------------------------|--------------------------------|--------------|-------------|--|--|--|
|                              | Object: Access Group "VoiceM   | lail Admin'' |             |  |  |  |
| Name                         | *                              | Access       |             |  |  |  |
| SYSTEM                       |                                | Read         |             |  |  |  |
| 📲 Environment\default        |                                | Full Control |             |  |  |  |
| 🙇 Environment\Administrators |                                | Full Control |             |  |  |  |
| 🍂 Env                        | vironment\Super Administrators | Full Control |             |  |  |  |
| Type of Access: Read         |                                |              |             |  |  |  |
|                              | OK Cancel                      | Add          | Remove Help |  |  |  |

- 12. Click OK to save your work. Close the open dialog boxes.
- 13. Open the Access Group.
- 14. Add agents to the Access Group in the same way that you add people to any access group. These agents will have administration privileges.
- 15. Save your work by closing the dialog boxes.

End